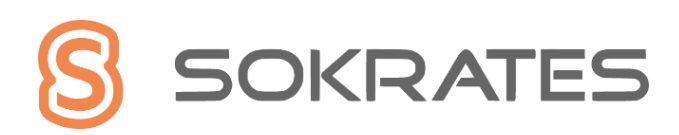

# **Quick Guide**

## **Onlineanmeldung zur Tagesbetreuung**

Diese Kurzanleitung informiert in einzelnen Schritten kurz und übersichtlich, wie Sie eine Onlineanmeldung durchführen.

#### **Beginn des Anmeldeprozesses**

- Das übermittelte Meldeblatt zur verbindlichen Erstanmeldung ausfüllen.
- Die Daten der Schülerin oder des Schülers werden von der Schule im Schülverwaltungssystem kontrolliert oder erfasst.
- Die Tagesbetreuungsleitung übernimmt in den Folgetagen die Daten im Modul Kostenabrechnung.
- Eine Elterninformation zur Onlineanmeldung inklusive SEPA-Mandat wird für Sie danach ausgedruckt und mit der Tochter oder dem Sohn an Sie übermittelt.

#### Die Onlineanmeldung ist durch Sie erforderlich

- Mit dem QR-Code auf der Elterninformation oder der Url. wird die Onlineanmeldung geöffnet
- 2. Geben Sie die Referenznummer bei Zahlungsreferenz ein

Zahlungsreferenz \*

000000-MKA-xxxxxxxxx

und auf Anmelden klicken.

- 3. Die Daten der Erziehungsberechtigten-Person eingeben und auf **Weiter** klicken.
- 4. Welche Form der Betreuung und die Tage auswählen.
- 5. Anklicken, ob Sie eine Ermäßigung beantragen werden, danach auf Weiter.

- Die Daten der zahlenden Person eingeben. Wenn der Erziehungsberechtigte auch jene Person ist, welche die Rechnung begleicht, werden die Daten vorausgefüllt zur Verfügung gestellt.
- 7. Wenn eine andere Person die Rechnung bezahlt, bitte diese Daten erfassen.
- Ausgefülltes unterschriebenes SEPA-Mandat für den Bankeinzug hochladen. Ein leserliches Foto vom SEPA-Mandat mit dem Smartphone kann auch hochgeladen werden.
- Auf Weiter klicken → eine Zusammenfassung Ihrer Eingaben wird angezeigt – Änderungen sind noch möglich.
- 10. Eingaben bestätigen und Senden klicken.
- 11. Eine Erfolgsmeldung bestätigt die Erfolgreiche Anmeldung.

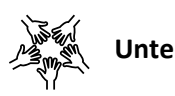

### Unterstützung

Die Onlineanmeldung wurde selbsterklärend entwickelt, sollten Sie Unterstützung benötigen, wenden Sie sich bitte an Ihre Schule und die zuständigen Tagesbetreuungsleiter.

Um Sie bestmöglich zu unterstützen, stehen unter: <u>https://docs.eduapp.at/mka/</u> weiterführende Informationen und ein Video, welche die Onlineanmeldung zeigt, zur Verfügung.